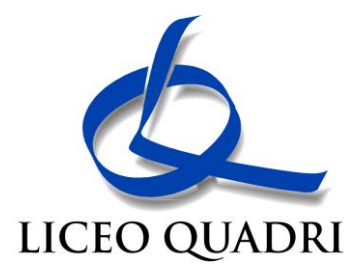

# Pagamenti alla Pubblica Amministrazione Istruzioni

# PREMESSA

Dal 1° marzo 2021 tutti i pagamenti dovuti alla Pubblica Amministrazione dovranno essere eseguiti attraverso il sistema PagoPA e non potranno più essere effettuati a mezzo bonifico su conto corrente postale o bancario. Il Ministero dell'Istruzione, al fine di agevolare la procedura, ha approntato la piattaforma PAGOINRETE di cui si forniscono le istruzioni.

# ACCESSO

L'accesso alla piattaforma avviene attraverso il collegamento a:

www.istruzione.it/pagoinrete

e successivamente con "Accedi", posto in alto sulla destra

Le credenziali d'ingresso sono le stesse utilizzate per l'iscrizione al Liceo nel mese di Gennaio 2021.

In caso di difficoltà, sono presenti i pulsanti d'aiuto "Username dimenticata" o "Password dimenticata".

Il sistema accetta anche l'ingresso tramite SPID.

Entrati nella pagina d'ingresso, va selezionata l'opzione "Vai a Pago in Rete Scuole"

| Ministero dell'Istruzione dell'Università e della Ricerca |                                                                                                    |  |  |  |
|-----------------------------------------------------------|----------------------------------------------------------------------------------------------------|--|--|--|
| PAGO IN RET                                               | atici                                                                                                    |  |  |  |
|                                                           | II sistema Pago In Rete                                                                                                    |  |  |  |
|                                                           | Pago In Rete è il sistema centralizzato del MIUR che consente ai cittadini di effettuare<br>pagamenti telematici a favore degli istituti Scolastici e del Ministero.                                                      |  |  |  |
|                                                           | Tale sistema si interfaccia con PagoPA®, una piattaforma tecnologica che assicura<br>l'interoperabilità tra Pubbliche Amministrazioni e Prestatori di Servizi di Pagamento (Banche,<br>Poste, etc.) aderenti al servizio. |  |  |  |
|                                                           | Per la visualizzazione e il pagamento telematico di contributi richiesti dalle scuole per i servizi<br>erogati utilizza il link "Vai a Pago in Rete Scuole".                                                              |  |  |  |
|                                                           | Per l'effettuazione di un pagamento telematico di un contributo a favore del Miur utilizza il link.<br>"Vai a Pago in Rete MIUR"                                                                                          |  |  |  |
|                                                           | VAI A PAGO IN RETE<br>SCUOLE VAI A PAGO IN RETE<br>MIUR                                                                                                    |  |  |  |

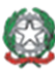

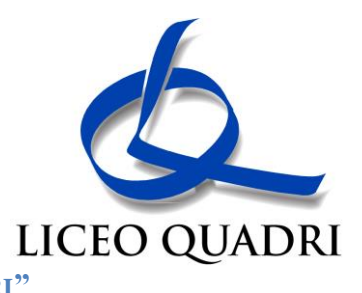

# SEZIONE "VERSAMENTI VOLONTARI"

Individuare e poi accedere alla sezione "Versamenti volontari" posta in alto, su sfondo azzurro.

| P                                                                                                    |                                                                                                    |                                                                                                    |                                                                                                    |                                                                                                    | Î                                     |
|----------------------------------------------------------------------------------------------------|----------------------------------------------------------------------------------------------------|----------------------------------------------------------------------------------------------------|----------------------------------------------------------------------------------------------------|----------------------------------------------------------------------------------------------------|---------------------------------------|
| Home                                                                                                    | Versamenti volontari                                                                                                    | Visualizza pagamenti                                                                                                    | Gestione consensi                                                                                                    | Richiedi assistenza                                                                                           | Nome Cognome<br>Area riservata   Esci |
| Il sistem<br>contribu<br>anche e<br>Potrai vi<br>scuole a<br>dell'alun<br>profilo ri                                  | me fractional and the second and the second and the | sualizzazione e il pagamento d<br>eterie scolastiche per gli alunni<br>favore degli istituti scolastici.<br>di pagamento emessi dagli istit<br>a visualizzazione degli avvisi c<br>li informazioni mancanti per l'a<br>asella di posta elettronica perso | egli avvisi telematici, relativi<br>frequentanti. Con Pago In R<br>uti di frequenza per gli alunr<br>ontatta l'istituto scolastico di<br>ssociazione. Per ogni alunn<br>onale sia le notifiche degli av | a tasse e<br>Rete è possibile<br>ni associati dalle<br>frequenza<br>o associato al tuo<br>vvisi telematici di |                                       |
| Pago In Rete.Potrai inoltre scaricare direttamente dall'applicazione l'attestazione di pagamento valida per eventuali |                                                                                                    |                                                                                                    |                                                                                                    |                                                                                                    |                                       |

Per eseguire il versamento, si dovrà:

- 1. RICERCARE LA SCUOLA D'INTERESSE
- 2. VISUALIZZARE LA CONTRIBUZIONE
- 3. SELEZIONARE IL CONTRIBUTO
- 4. PROCEDERE CON IL PAGAMENTO

#### **RICERCA DELLA SCUOLA**

Sono possibili due modalità: ricerca sul territorio o per codice meccanografico. Si consiglia il secondo metodo, molto più rapido, introducendo il codice del Liceo Quadri:

#### VIPS05000N

#### **CONTRIBUZIONE**

Una volta individuata la scuola, agire sul pulsante a forma di lente posto nell'ultima colonna denominata "Azioni" (Versamenti volontari - ricerca scuola

| In questa sezione puoi ricercare una scuola, visualizzare i versamenti eseguibili e procedere al pagamento. |   |                     |     |                                                                             |                                 |          |
|----------------------------------------------------------------------------------------------------|---|---------------------|-----|-----------------------------------------------------------------------------|---------------------------------|----------|
| Ricerca scuola sul territorio Regione Seleziona Cerca                                                       |   |                     |     | Ricerca per codice Codice meccanografico Codice meccanografico scuola Cerca |                                 |          |
| Elenco scuole                                                                                               |   |                     |     |                                                                             | 1                               | Pagine 1 |
| CODICE MECCANOGRAFICO                                                                                       | ¢ | DENOMINAZIONE SCU   | OLA | ¢                                                                           | INDIRIZZO                       | ¢ AZIONI |
| <sup>A</sup> Codice meccanografico scuola                                                                   |   | Istituto scolastico |     |                                                                             | Via xxxx, n. xx SENIGALLIA (AN) | Q        |

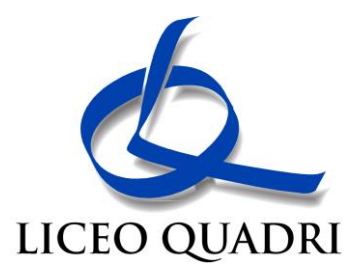

### **Selezione del contributo**

Sarà disponibile il solo contributo di € 110 che può essere modificato, nel quadro successivo, ad € 55 nel caso di un altro figlio iscritto al Liceo.

Per poter procedere al pagamento, sarà sufficiente agire sull'icona a forma di "€" posta nell'ultima colonna denominata "Azioni"

# PAGAMENTO

A fronte dell'attivazione dell'icona "€", il sistema richiederà alcune ulteriori informazioni come i dati dell'alunno per cui si esegue il pagamento (nome, cognome e codice fiscale) ed in questa fase è possibile modificare l'importo come prima indicato.

Compilare i campi seguenti con i dati dell'alunno o del soggetto per cui si sta eseguendo il versamento

| Codice fiscale *  | Nome *    |  |  |  |  |
|-------------------|-----------|--|--|--|--|
| BBBCCC77E60X111X  | Mario     |  |  |  |  |
| Cognome *         | Importo * |  |  |  |  |
| Rossi             | 21,00     |  |  |  |  |
| Note              |           |  |  |  |  |
| Nota del versante |           |  |  |  |  |

Nel carrello dei pagamenti sono possibili due opzioni:

# Pagamento immediato

In questo caso, si viene indirizzati ad un elenco di banche abilitate per il pagamento tramite carta di credito con l'indicazione della eventuale commissione da corrispondere.

# Pagamento offline

In questo caso viene scaricato un documento da stampare contenente i dati per effettuare il pagamento tramite uno sportello abilitato come le tabaccherie, la posta oppure, usando il codice CBILL, tramite l'Home Banking o gli sportelli ATM Bancomat abilitati.